Guide for Relevant Authorities

# Withdraw a Development Application

Version 1.1

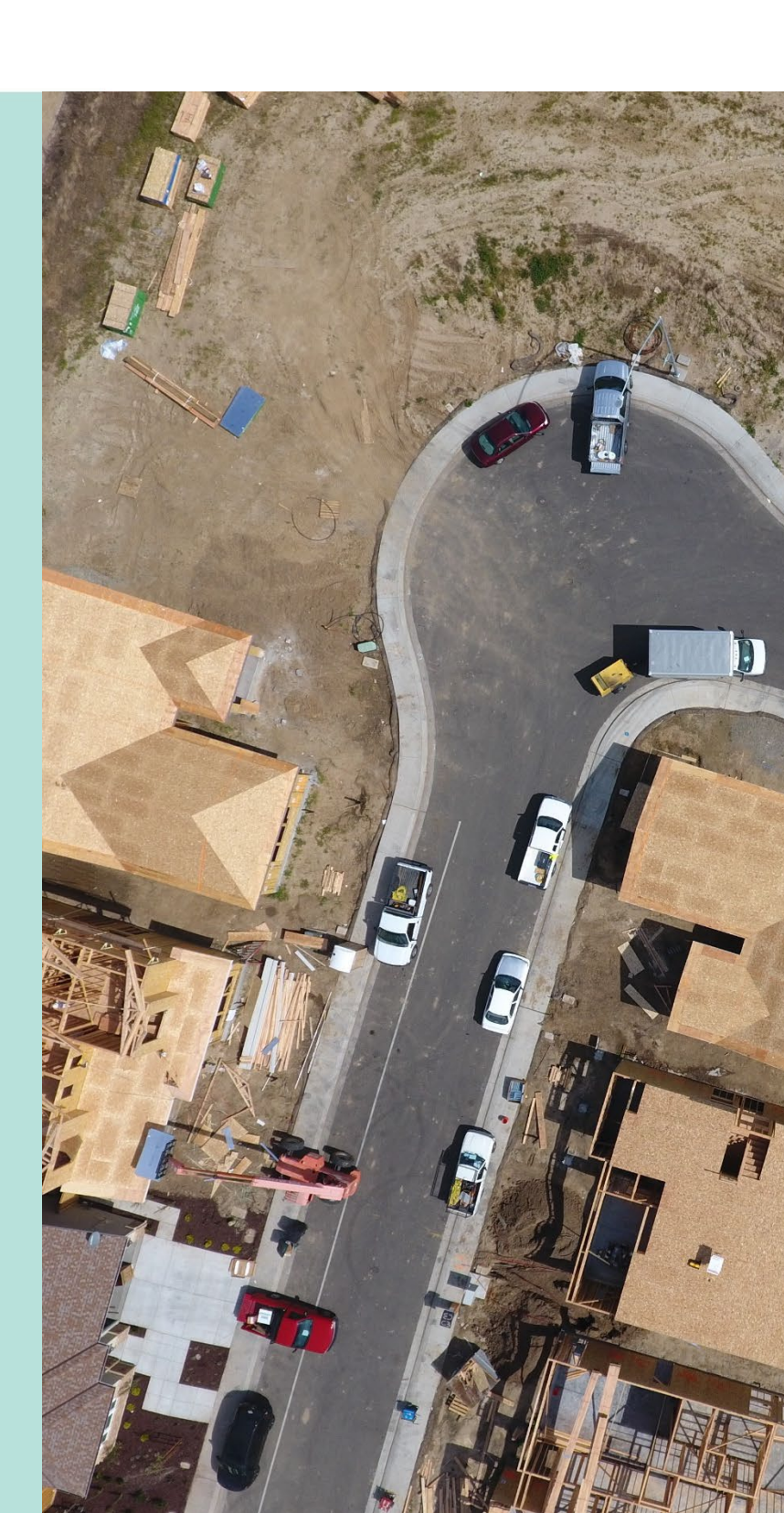

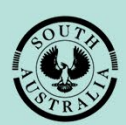

**Government of South Australia** 

Department for Trade and Investment

# **Table of Contents**

| вас | kgrouna                                                    | 3  |
|-----|------------------------------------------------------------|----|
| 1.  | Locate and Open the Development Application                | 4  |
| 2.  | Process the Withdrawal                                     | 5  |
|     | Option 1: Action the withdrawal later                      | 6  |
|     | Option 2: Cancel the withdrawal request                    | 8  |
|     | Option 3: Confirm cancellation to withdraw the application | 9  |
| 3.  | Determine the Refund of Paid Fees                          | 11 |
| 4.  | View listing of Withdrawn Development Applications         | 12 |

# Background

The withdrawal of a development application is initiated by the applicant and is only available for development applications not yet granted approval. Refer to scenario 1, 2 & 3 in the table below.

| Consent                 | Scenario 1                       | Scenario 2                       | Scenario 3                 |  |
|-------------------------|----------------------------------|----------------------------------|----------------------------|--|
| Planning / Land         | Pending / In<br>Verification     | Granted                          | Granted                    |  |
| Division                | Assessment in<br>progress*       | Granted                          | Granica                    |  |
|                         | Pending precursor                | Pending / In<br>Verification     | Granted                    |  |
| Building                | consent                          | Assessment in<br>progress*       |                            |  |
| Development<br>Approval | Pending approval of all consents | Pending approval of all consents | Assessment in<br>progress* |  |

Upon processing the withdrawal, an email notification is sent to all agencies consulted on the application under Division 2 of the Regulations and any representative on the application under Division 3 of the Regulations.

The refund of any lodgement or assessment fees (refer to \* in the table above) to the applicant is entirely at the discretion of the relevant authority, usually depending on the extent of assessment work already undertaken.

# **1. Locate and Open the Development Application**

When the applicant initiates the development application withdrawal an email notification is sent to the relevant authority advising a 'withdrawal request has been submitted'

1. Login to your online account through the PlanSA site or from the PlanSA Development Application saved in your browser favourites.

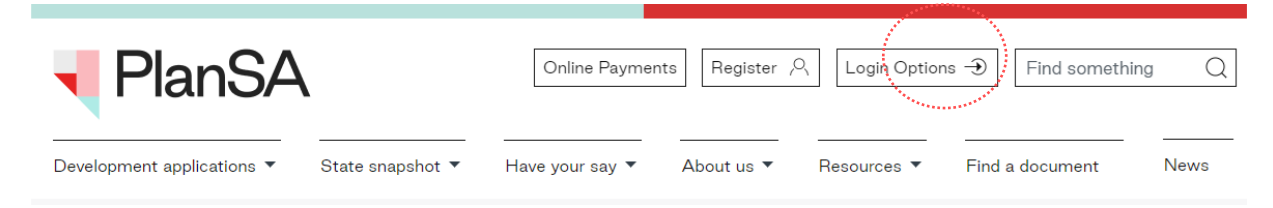

- 2. Perform a search using the ID number provided in the email.
- 3. Against the returned application click on the **ID** number to view.

| Develo       | pment                 | application p             | rocessin       | ng             | 2                      | 22000148                  |
|--------------|-----------------------|---------------------------|----------------|----------------|------------------------|---------------------------|
| Sut          | omit mandatory        | P building notification   | Submit         | mandatory Re-I | nspection notification |                           |
| FOR YOUR ACT | ION (613) ASS         | ESSMENT IN PROGRESS (727) | WAITING (136)  | UPCOMING (21   | 1) COMPLETED (939)     | BUILDING NOTIFICATIONS (4 |
| For your act | <b>ion</b><br>me only |                           |                |                |                        |                           |
| ID Į         | Owner                 | Location                  |                | 1              | Nature of Developmen   | t Lodged                  |
| 22000156     | S TestTwo             | 100 WAYMOUTH ST AD        | ELAIDE SA 5000 | ٤              | fhfhdhh                |                           |
| 22000148     | V One                 | 1 KING WILLIAM ST ADE     | LAIDE SA 5000  | :              | 540-VolumeuserOne      | 29 Mar 2022               |

4. Click on Related Actions in the opened development application.

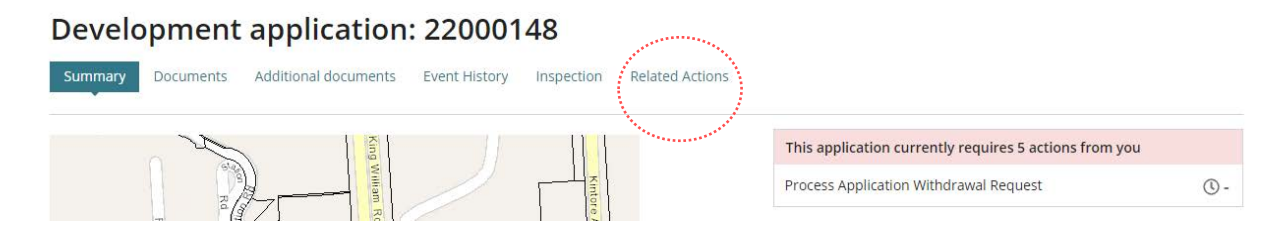

## 2. Process the Withdrawal

On withdrawing the development application the applicant will receive a 'Confirmation of withdrawal Request' email notification.

1. Click on Process Withdrawal action in the Related Actions screen.

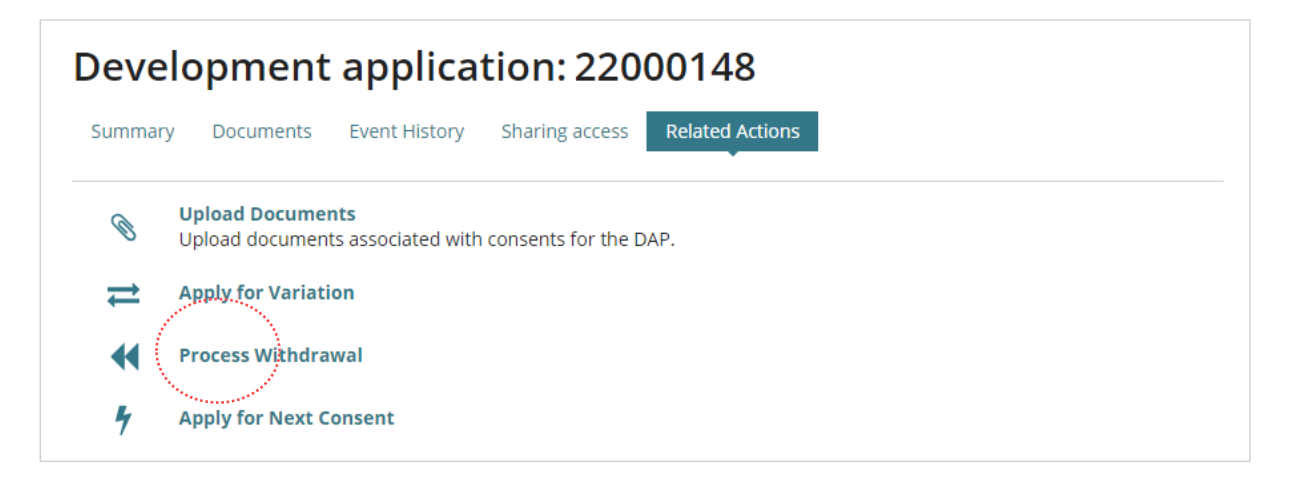

2. Read through the **applicant comments** and then determine to perform one of the following actions.

| Perform                        | When you have                                                                      |
|--------------------------------|------------------------------------------------------------------------------------|
| Option 1: Action Later         | Doubts over the request and need to contact the applicant to confirm their intent. |
| Option 2: Cancel Request       | Contacted the applicant and determined the request was made in error.              |
| Option 3: Confirm Cancellation | Confirmed the applicant intended to withdraw the application.                      |

| licant Comments                               |                                                                               |                                            |
|-----------------------------------------------|-------------------------------------------------------------------------------|--------------------------------------------|
| nandatory to provide a reason, e.g. not goir  | g to continue with building a new shed                                        |                                            |
| pporting Documents                            |                                                                               |                                            |
|                                               |                                                                               |                                            |
| Document                                      | Document Type                                                                 | Date Created                               |
| * withdrawal request.docx                     | Application Withdrawal Request                                                | 30 Mar 2022 16:10                          |
| are satisfied that the Applicant intended to  | withdraw this application, places click (Confirm Cancellation). If there is a | av doubt about the logitimacy of this requ |
| se contact the Applicant and confirm their ir | tent. If this request was made in error, please click 'Cancel Request'. Once  | a Development Application has been         |
| drawn it cannot be reinstated.                |                                                                               |                                            |

#### Information!

When an applicant has paid fees an on-screen message will advise '*The active consent for this application has only one paid invoice. Upon clicking Accept you will be taken to the invoice refund section for this invoice, as the applicant may be eligible for a refund.*' it will be at the relevant authority's discretion to refund all paid fees or only part.

#### Option 1: Action the withdrawal later

3. Select the Action Later tab when you have doubts over the request.

| with building a new shed       |                                              |
|--------------------------------|----------------------------------------------|
|                                |                                              |
| Document Type                  | Date Created                                 |
| Application Withdrawal Request | 30 Mar 2022 16:10                            |
|                                | Document Type Application Withdrawal Request |

#### Locate the Applicant Contact Details

4. On return to the Related Actions screen select **Summary** to obtain the phone number of the application contact/s to follow-up and confirm their intent.

| Deve                | lopment application: 22000148                                                     |  |  |  |  |
|---------------------|-----------------------------------------------------------------------------------|--|--|--|--|
| Summar              | y Documents Event History Sharing access Related Actions                          |  |  |  |  |
| Ø                   | <b>Upload Documents</b><br>Upload documents associated with consents for the DAP. |  |  |  |  |
| Apply for Variation |                                                                                   |  |  |  |  |
| •                   | Process Withdrawal                                                                |  |  |  |  |
| 4                   | Apply for Next Consent                                                            |  |  |  |  |

#### 5. Within the **Summary** page scroll down to locate the **Application Contacts** details.

After contacting the applicant and confirming the intent return to **Process the Withdrawal.** 

| Application | contacts |
|-------------|----------|
|-------------|----------|

#### Applicant

Name: Big Build Type: Business Address: PO Box 52 Adelaide Preferred Contact Method: Email Phone: 0429 946 503 Email: maria.klimenchuk@sa.gov.au

#### Primary Contact

Name: Big Build Type: Business Address: PO Box 52 Adelaide

#### Land Owner

Name: Big Build Type: Business Address: PO Box 52 Adelaide

#### **Invoice Contact**

Name: Ms Maria Klimenchuk Type: Individual Phone: 0429 946 503 Email: maria.klimenchuk@sa.gov.au

Preferred Contact Method: Email

Preferred Contact Method: Email Phone: 0429 946 503 Email: maria.klimenchuk@sa.gov.au

Preferred Contact Method: Email Phone: 0429 946 503 Email: maria.klimenchuk@sa.gov.au

### **Option 2:** Cancel the withdrawal request

6. Select Cancel Request after determining the contact has submitting in error.

| mandatory to provide a reason, e.g. not going to cont                                                                                                    | inue with building a new shed                                                                                                    |                                                                                                    |  |
|----------------------------------------------------------------------------------------------------|----------------------------------------------------------------------------------------------------|----------------------------------------------------------------------------------------------------|--|
| ipporting Documents                                                                                                    |                                                                                                    |                                                                                                    |  |
| Document                                                                                                    | Document Type                                                                                                    | Date Created                                                                                          |  |
| * withdrawal request.docx                                                                                                    | Application Withdrawal Request                                                                                                    | 30 Mar 2022 16:10                                                                                     |  |
| * withdrawal request.docx<br>w are satisfied that the Applicant intended to withdra<br>ise contact the Applicant and confirm their intent. If the<br>drawn't traannot be reinstated. | Application Withdrawal Request<br>w this application, please click 'Confirm Cancellation'. If there is a<br>his request was made in error, please click 'Cancel Request'. Once | 30 Mar 2022 16:10<br>ny doubt about the legitimacy of this requ<br>a Development Application has been |  |

7. Select Yes to confirm the cancellation of the request.

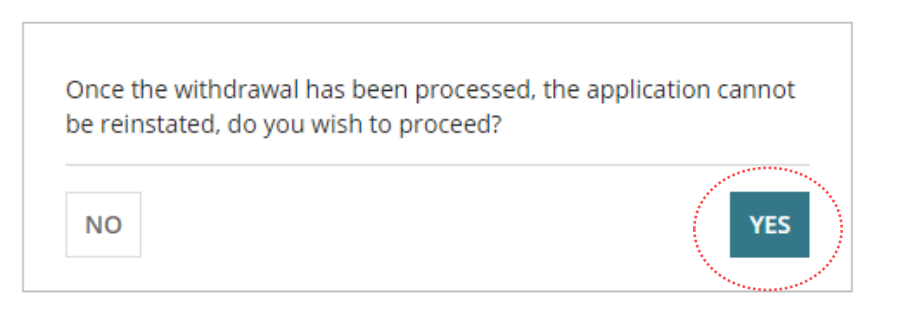

8. Returns to the **Related Actions** screen and the withdrawal cancellation has updated the action from 'Process Withdrawal' to 'Withdraw Application'.

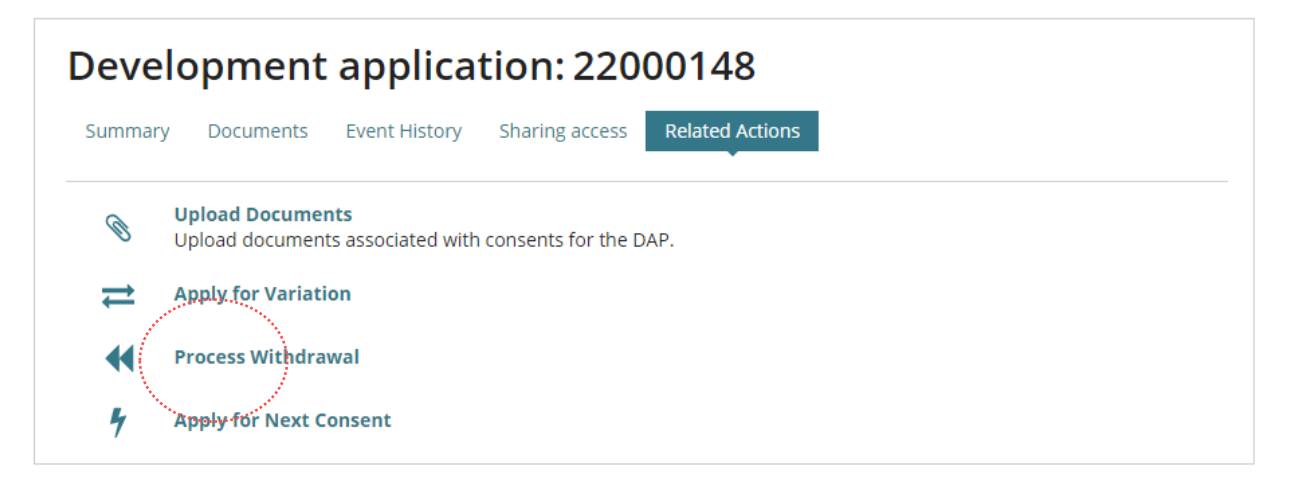

**Option 3:** Confirm cancellation to withdraw the application

9. Select **Confirm Cancellation** when you have confirmed the applicant intended to withdraw the application.

| eason, e.g. not going to cont | inue with building a new shed                |                                                  |
|-------------------------------|----------------------------------------------|--------------------------------------------------|
|                               |                                              |                                                  |
|                               |                                              |                                                  |
|                               | Document Type Application Withdrawal Request | Date Created 30 Mar 2022 16:10                   |
| x                             |                                              |                                                  |
|                               | X                                            | Document Type     Application Withdrawal Request |

10. Select **Yes** to confirm the application cannot be reinstated.

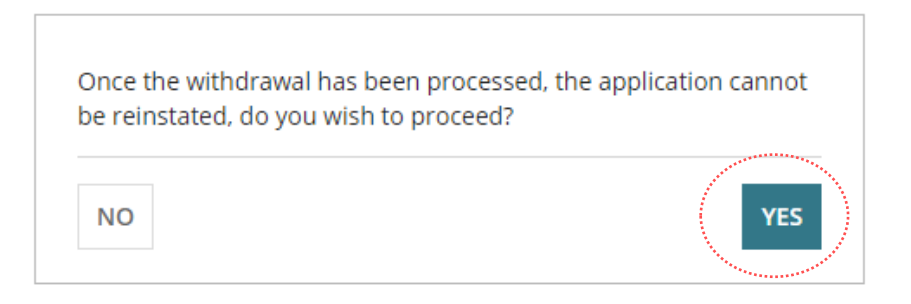

11. Click on **Summary** to view the development application details.

#### Applicant may be entitled to a refund

When there is an active consent for the withdrawn development application. A message will show in the Related Actions page with a link to 'go to the refund page' and then complete the Determine the Refund of Paid Fees instructions.

| Deve  | lopment applicati                                              | ion: 200          | 01557           |
|-------|----------------------------------------------------------------|-------------------|-----------------|
| Summa | y Documents Event History                                      | Sharing access    | Related Actions |
| Ø     | <b>Upload Documents</b><br>Upload documents associated with co | onsents for the D | ) <b>Л</b> Р.   |
| ⇒     | Apply for Variation                                            |                   |                 |
| 4     | Apply for Next Consent                                         |                   |                 |

The status has been updated to 'withdrawn' for each consent and development approval for both the relevant authority and applicant.

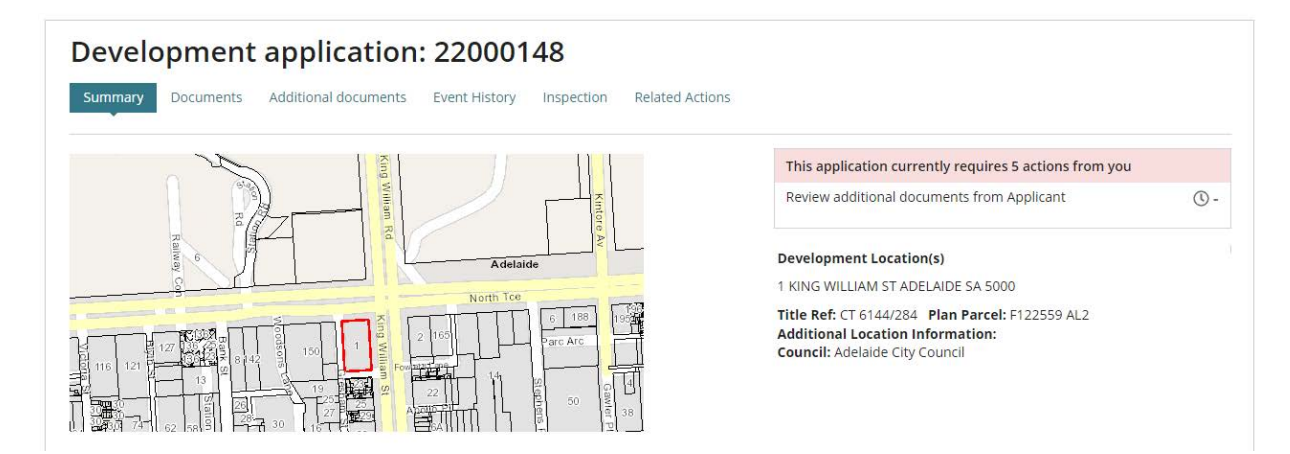

| Consent / Stage / Dev. Approval                                   | Relevant Authority                     | Allocated Assessor        | Status Day |
|-------------------------------------------------------------------|----------------------------------------|---------------------------|------------|
| Planning Consent                                                  | Assessment Manager at City of Adelaide | Type to select the user   | Withdrawn  |
| Building Consent                                                  | City of Adelaide                       | Type to select the user   | Withdrawn  |
| Development Approval for:<br>Planning Consent<br>Building Consent | City of Adelaide                       | No assessor assigned Edit | Withdrawn  |

## 3. Determine the Refund of Paid Fees

The option to refund fees is only available for consent(s) not yet granted and it is at your discretion whether to refund part or none of the paid assessment fees; there are no fee refunds for consents already granted.

When a fee(s) is refunded the nominated 'financial approver' receives an email notification advising endorsement is required. On their endorsement for fees paid;

- Online by Credit Card the refund amount will be credited to the same card number.
- In Person or Post by Cash, Cheque or EFT the refund amount will be returned by the method determined by the relevant authority (council and/or private accredited professional).

On completion of the withdrawal a message prompts an applicant may be entitled to a refund.

1. Click here to go to the refund page.

| Development application: 21000527                                                                                |  |  |  |  |  |  |
|----------------------------------------------------------------------------------------------------|--|--|--|--|--|--|
| Summary Documents Event History Inspection Related Actions                                                       |  |  |  |  |  |  |
|                                                                                                    |  |  |  |  |  |  |
| There is an active consent for the withdrawn development application. The Applicant may be entitled to a refund. |  |  |  |  |  |  |
| Click here to go to the refund page                                                                              |  |  |  |  |  |  |

The **Fees** page opens for the active consent.

- 2. Expand the lodgement and/or assessment fee advice record.
- 3. Click **Process invoice refund** and complete <u>Refund an invoiced fee amount</u> instructions.

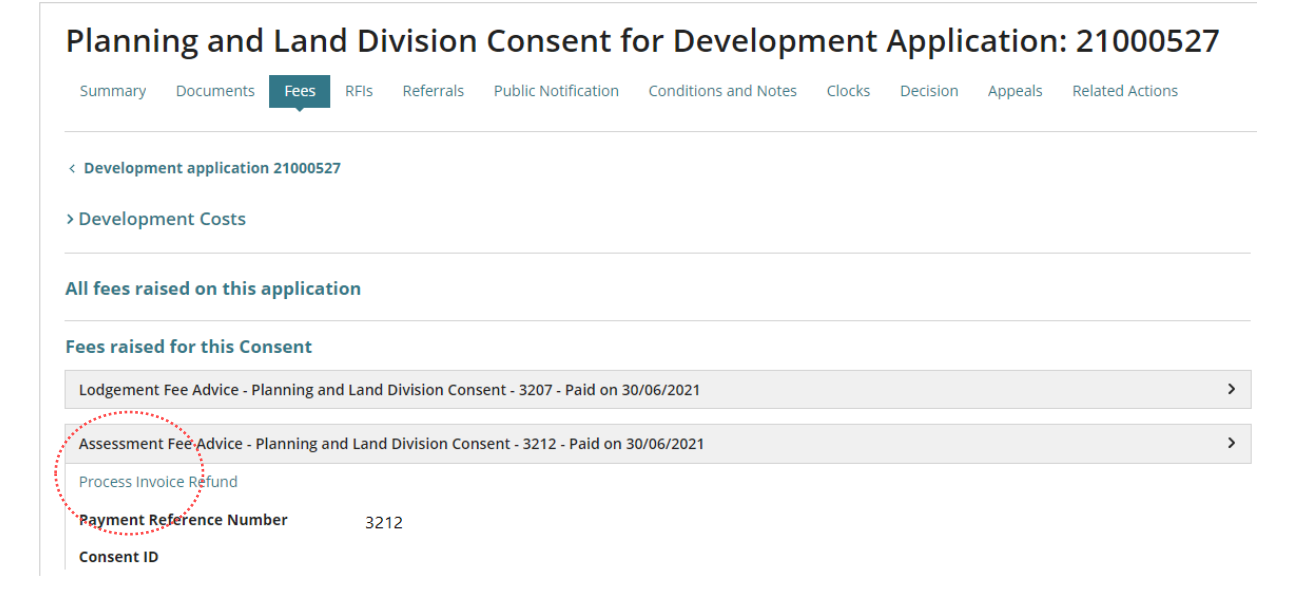

# 4. View listing of Withdrawn Development Applications

On confirmation of the withdrawal, the development application moves to the 'Completed' tab. For the ease of identifying withdrawn development applications use the **Advanced Search** feature to select from a listing.

1. Select Advance Search.

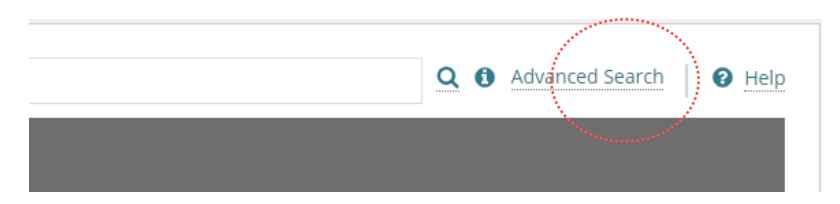

2. Scroll down until the **Development Approval Status** is visible, expand the section to select the 'withdrawn' status and then **Search** to return matching search results.

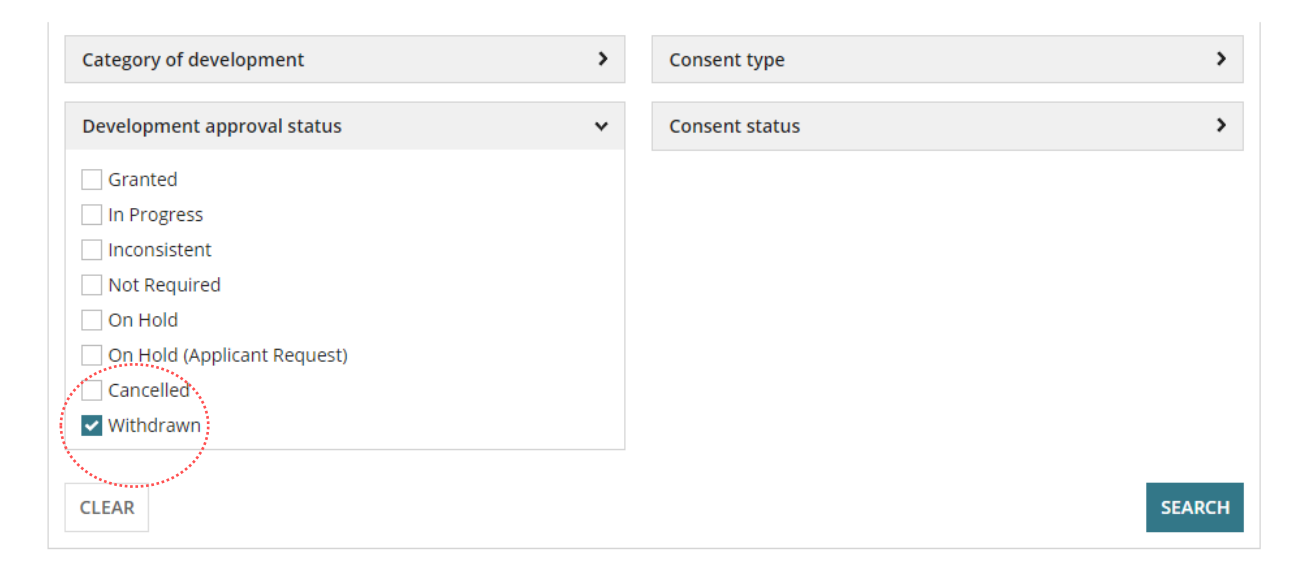

The Assessments dashboard displays with the search results displayed.

| 5 results:<br>Assigned to | o me only        |                                          |                                                                                                    |                         |             |           |         |
|---------------------------|------------------|------------------------------------------|----------------------------------------------------------------------------------------------------|-------------------------|-------------|-----------|---------|
| ID 1                      | Owner            | Location                                 | Nature of Development                                                                                 | Relevant Authority      | Lodged      | Status    | Days    |
| 20001749                  | M Rohatgi        | 2748 MARION BAY RD MARION BAY<br>SA 5575 | house                                                                                                 | Yorke Peninsula Council |             | Withdrawn | 0-      |
| 20001440                  | A Cotton         | 36-38 MAITLAND RD MINLATON SA<br>5575    | Garage                                                                                                | Yorke Peninsula Council | 29 Jul 2020 | Withdrawn | 0-      |
| 20001236                  | Stratco          | 10 MARNO ST YORKETOWN SA 5576            | Addition to hardware store                                                                            |                         | 23 Jul 2020 | Withdrawn | © -     |
| 20001025                  | Blog Joe Pty Ltd | 5 TUNA AV EDITHBURGH SA 5583             | demolition of building structures and construction<br>of a necular powerstation, ancillar carparking  |                         | 13 Jul 2020 | Withdrawn | 0-      |
| 20000209                  | D oadmin         | 5 TUNA AV EDITHBURGH SA 5583             | Construction of a single storey detached dwelling,<br>with associated carport, perimeter fence, solar | Yorke Peninsula Council | 13 Jul 2020 | Withdrawn | Ø -     |
|                           |                  |                                          |                                                                                                    |                         |             |           | 5 items |

3. Click on Refine Advanced Search to clear the search results.

For more information visit plan.sa.gov.au

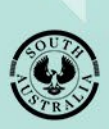

Government of South Australia Department for Trade and Investment